## HNL PASS & ID OFFICE – SECURITY TRAINING

- 1. To make an appointment, go to <u>app.waitwhile.com/book/video</u>
- 2. Select Service "Training"

|          | Welcome to HNL PASS & ID OFFICE - SECURITY TRAINING |
|----------|-----------------------------------------------------|
|          | Select service Stepannon                            |
| Training |                                                     |
|          |                                                     |
|          |                                                     |

- 3. Select the desired training offered by the Pass & ID Office
  - a. SIDA/AOA/STERILE
  - b. Authorize Signatory

|                        | Welcome to HNL PASS & ID OFFICE - SECURITY TRAINING |  |
|------------------------|-----------------------------------------------------|--|
| Training               | Select service Skipsenke                            |  |
| SIDA/AOA/STERILE Video | Select training Supervice Signatory                 |  |

4. Choose between the available times for SIDA/AOA/STERILE Video training. SIDA/AOA/STERILE Training is available daily at 10am, 12pm and 2pm.

| SIDA/A | OA/STERILE | Video | ~             |     | Sig | Select tr<br>natory | aining Supservice |                   |                       |
|--------|------------|-------|---------------|-----|-----|---------------------|-------------------|-------------------|-----------------------|
|        |            |       |               |     |     | ۵s                  | elect time        |                   |                       |
| <      |            |       | March 20, 202 | D   |     | >                   |                   |                   | Times in -10:00 HST 👻 |
| Mon    | Tue        | Wed   | Thu           | Fri | Sat | Sun                 | Morning<br>101ett | Afternoon 40 left | Evening               |
| 24     | 25         | 26    | 27            | 28  | 29  | 01                  | 10:00 am          | 12:00 pm          |                       |
| 02     | 03         | 04    | 05            | 06  | 07  | 08                  |                   | 2:00 pm           |                       |
| 09     | 10         | 11    | 12            | 13  | 14  | 15                  |                   |                   |                       |
| 16     | 17         | 18    | 19            | 20  | 21  | 22                  |                   |                   |                       |
| 23     | 24         | 25    | 26            | 27  | 28  | 29                  |                   |                   |                       |
| 30     | 31         | 01    | 02            | 03  | 04  | 05                  |                   |                   |                       |

5. Authorized Signatory training is available Tuesday for renewing Authorized Signatory and Wednesday for New Authorized Signatory at 8:30am.

| SIDA/AG | DA/STERILE | Video |                |     | Sig | Select tra | aining (Supservice) |           |                       |
|---------|------------|-------|----------------|-----|-----|------------|---------------------|-----------|-----------------------|
|         |            |       |                |     |     | © Se       | elect time          |           |                       |
| <       |            | I     | March 24, 2020 | )   |     | >          |                     |           | Times in -10:00 HST 👻 |
| Mon     | Tue        | Wed   | Thu            | Fri | Sat | Sun        | Morning<br>10 left  | Afternoon | Evening               |
| 24      | 25         | 26    | 27             | 28  | 29  | 01         | 8:30 am             |           |                       |
| 02      | 03         | 04    | 05             | 06  | 07  | 08         |                     |           |                       |
| 09      | 10         | 11    | 12             | 13  | 14  | 15         |                     |           |                       |
| 16      | 17         | 18    | 10             | 20  | 21  | 22         |                     |           |                       |
| 20      |            | 10    |                | 10  |     |            |                     |           |                       |
| 23      | 24         | 25    | 26             | 27  | 28  | 29         |                     |           |                       |
| 30      | 31         | 01    | 02             | 03  | 04  | 05         |                     |           |                       |

6. Fill in applicant's information and click on "confirm Booking"

| First name                             | Last name                                                                      | Phone          |  |
|----------------------------------------|--------------------------------------------------------------------------------|----------------|--|
| 1                                      | Last name                                                                      | 💊 Mobile phone |  |
| Company Name Please enter a first name |                                                                                |                |  |
| 🖍 Company Name                         |                                                                                |                |  |
|                                        | Confirm booking<br>Tue, Mar 24, 2020 at 8:30 am<br>30 min booking<br>Signatory |                |  |

7. Once booking is confirmed, a text message will be received as a confirmation of the date and time of the appointment. To reschedule or cancel the appointment, click on the link provided in the confirmation text.

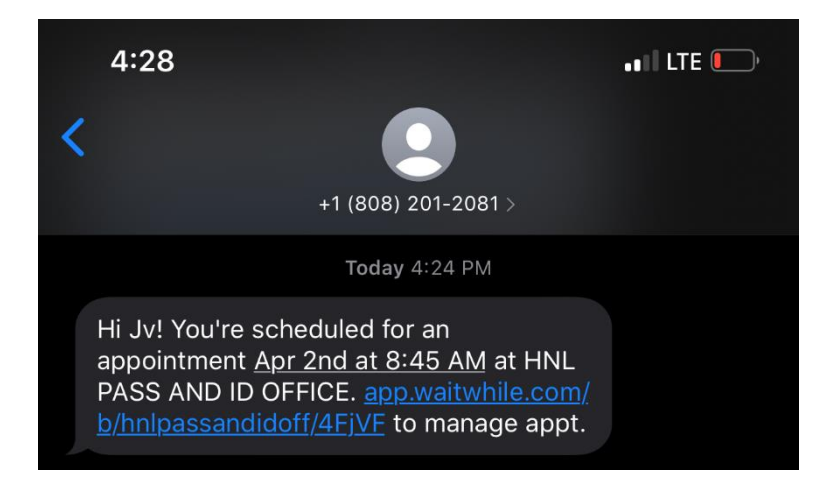

8. Another text message will be sent 24 hours before (if applicable) and *an hour before the scheduled time*, reminding you of the date and time of the appointment. Make sure to reply both times for faster processing.

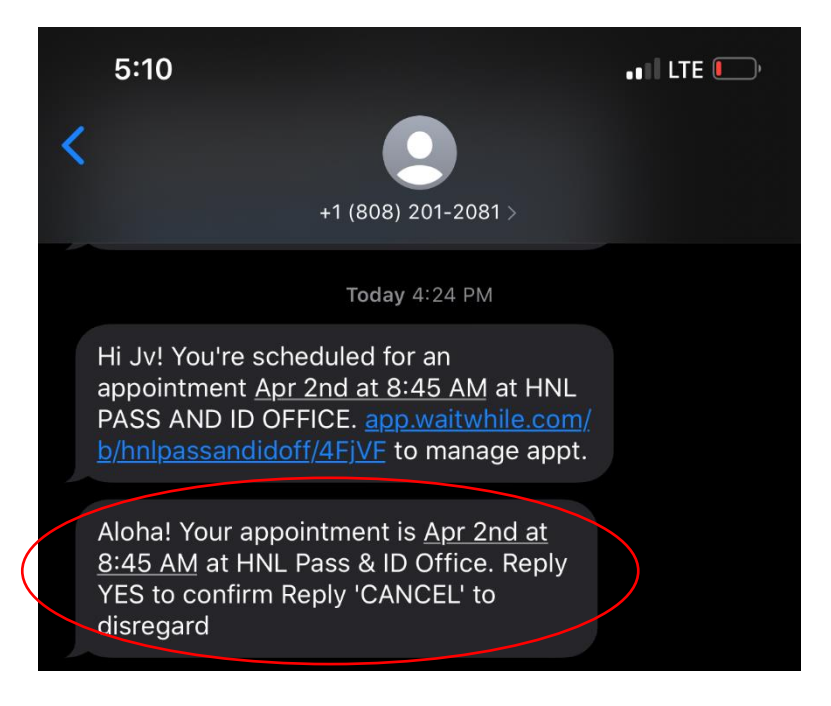

9. On the day and time of your scheduled appointment, a text message will be sent once it's your turn to be serviced at the Pass & ID Office.

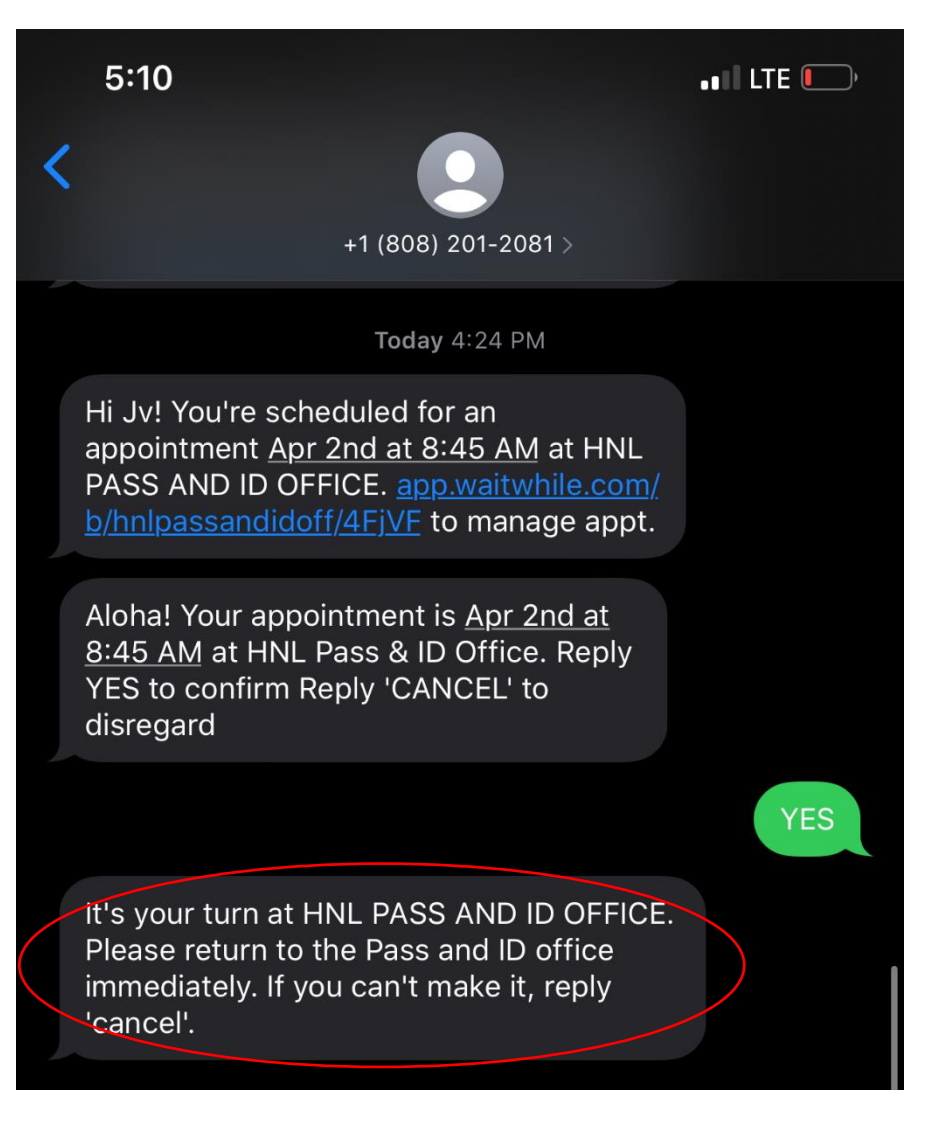